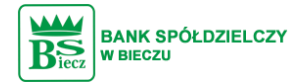

## Instrukcja zmiany PIN-u w aplikacji SCSA.

W prawym dolny rogu komputera otwieramy powiadomienia systemu Windows następnie klikamy prawym przyciskiem myszy na aplikację e-Podpis

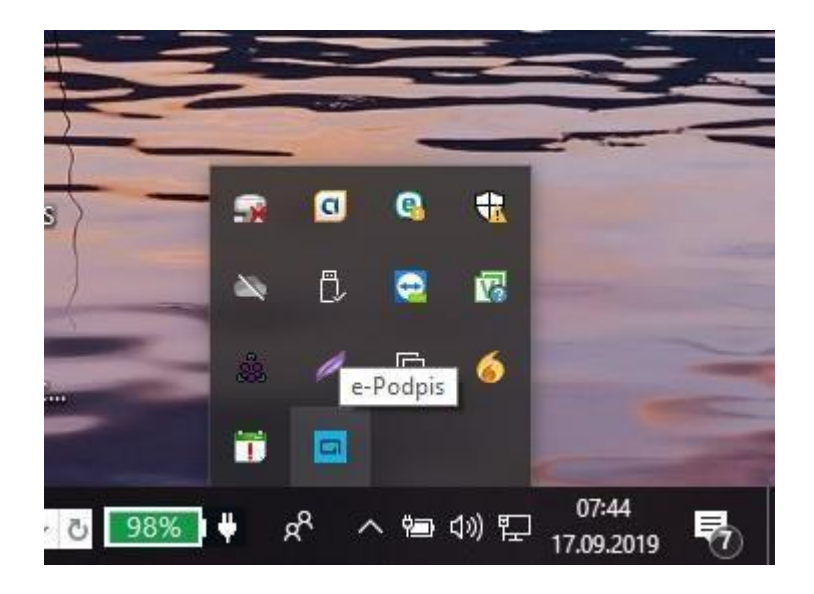

wybieramy opcję "Zmiana Kodu PIN"

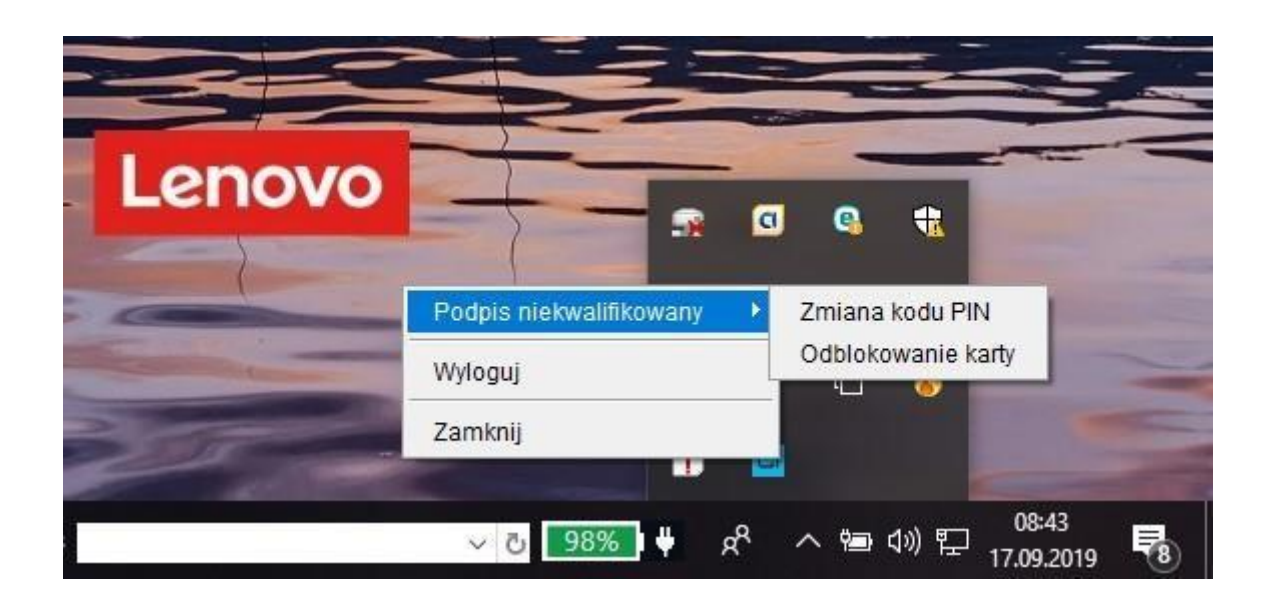

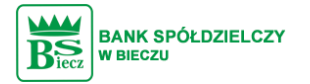

## wypełniamy formatkę zmiany PIN-u oraz klikamy w przycisk Zmień

| 🔑 Zmiana kodu PIN                           |                                    |       | 1. <del></del> / | × |
|---------------------------------------------|------------------------------------|-------|------------------|---|
| Stary                                       | kod PIN:                           |       |                  |   |
| Nowy                                        | kod PIN:                           |       |                  |   |
| Powto                                       | órz kod PIN:                       |       |                  |   |
|                                             |                                    | Zmień | i                |   |
|                                             |                                    |       |                  |   |
|                                             |                                    |       |                  |   |
| Zmiana kodu PIN                             |                                    |       | -                | × |
| Zmiana kodu PIN<br>Stary k                  | cod PIN:                           |       | 1                | × |
| Zmiana kodu PIN<br>Stary k<br>Nowy          | cod PIN:<br>kod PIN:               |       | -                | × |
| Zmiana kodu PIN<br>Stary k<br>Nowy<br>Powtó | od PIN:<br>kod PIN:<br>rz kod PIN: |       |                  | × |